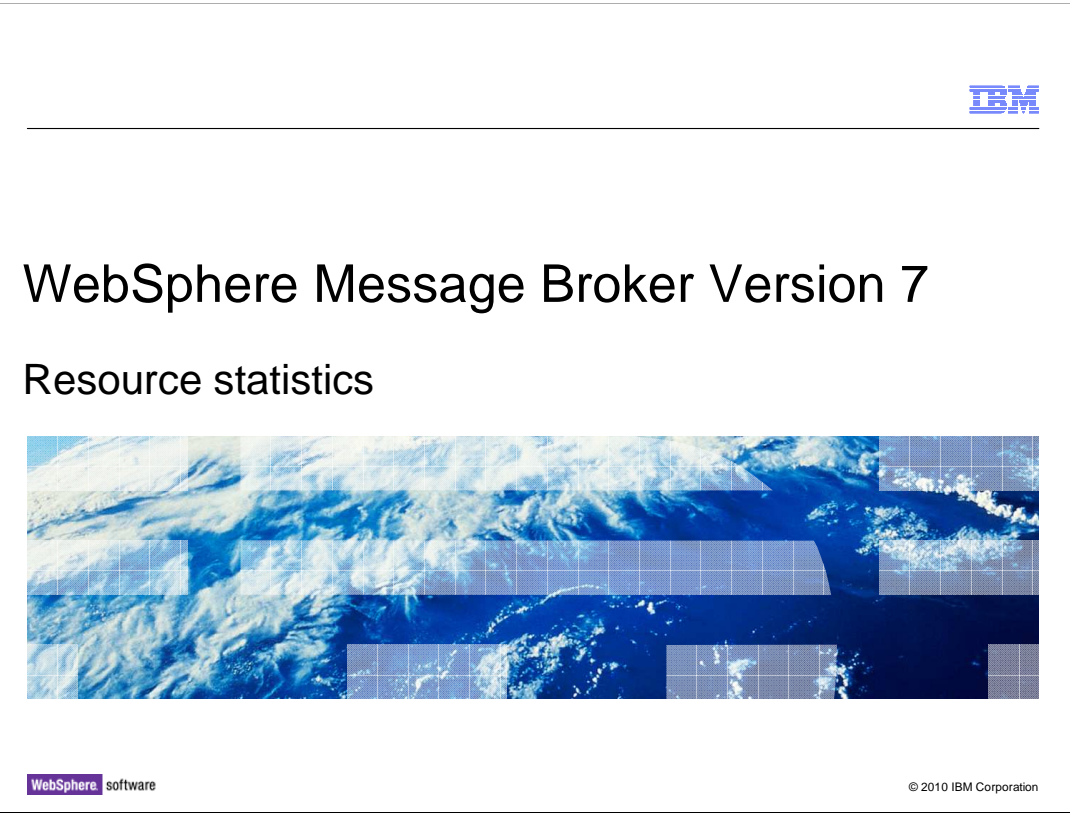

This session will describe the new statistics features that have been introduced in WebSphere<sup>®</sup> Message Broker version 7. These statistics enable you to understand what resources are being used within the broker runtime components, and describe how the Message Broker Explorer and other tools can be used to show this information.

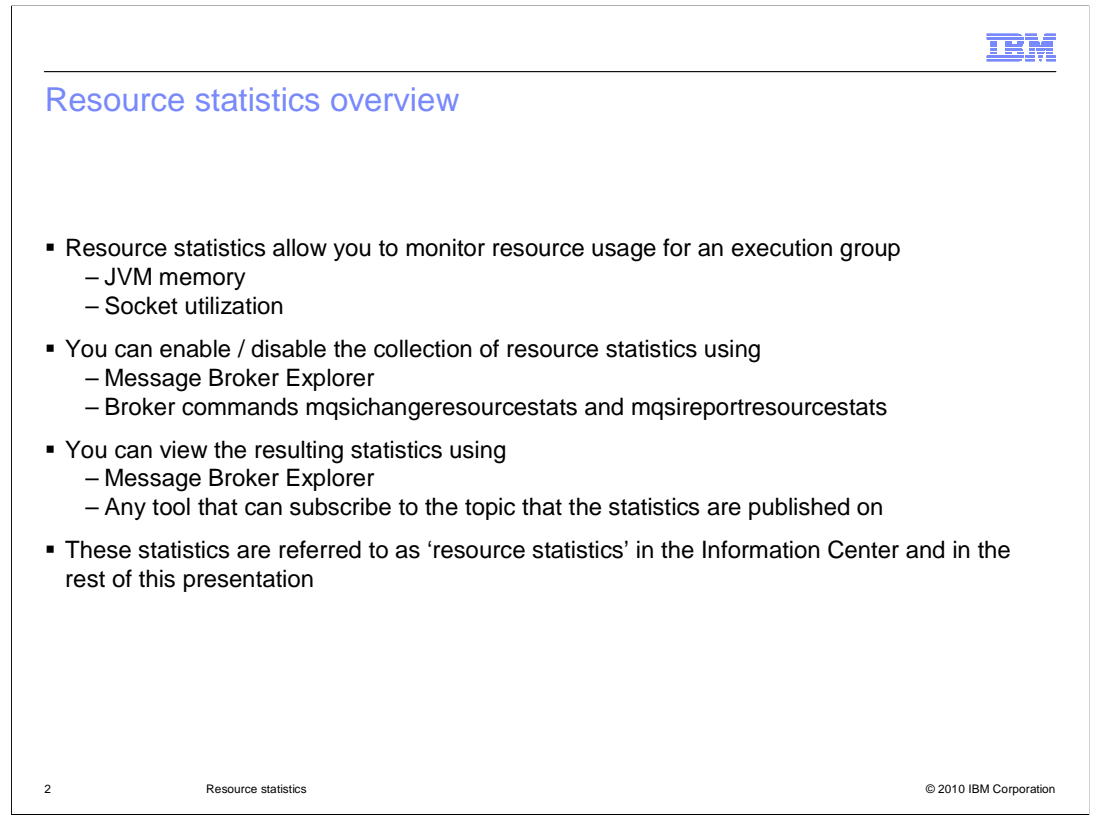

Message Broker version 7 has introduced a new set of statistics which enables to you better understand the internal behavior of the broker runtime. JVM memory and socket usage for the broker's execution groups are monitored for usage and important aspects of this usage are available as part of this collected information.

To use this feature, you must activate the collection of the resource statistics. This can be done either through the Message Broker Explorer, or through the command interface which has introduced two new commands for this purpose. The broker runtime collects the requested statistics, and publishes then over an interval, using a standard publish / subscribe method.

The collected statistics can be viewed through the Message Broker Explorer. Alternatively, since the statistics are provided using publish / subscribe, any application can subscribe to the specified queues and present the information in any way.

The Information Center refers to this facility as "Resource Statistics".

| BM WebSphere MG                                                                                                    | Explorer                                                                   |                                                                                                    |                                                                        |                                            |                                                                                                    |                                                                                                    | - 6 🛛                                     |
|----------------------------------------------------------------------------------------------------|----------------------------------------------------------------------------|----------------------------------------------------------------------------------------------------|------------------------------------------------------------------------|--------------------------------------------|----------------------------------------------------------------------------------------------------|----------------------------------------------------------------------------------------------------|-------------------------------------------|
| File Window Help                                                                                                    |                                                                            |                                                                                                    |                                                                        |                                            |                                                                                                    |                                                                                                    |                                           |
| 85. MQ Explorer - Navigator                                                                                                    | 8 - 8                                                                      | MQ Explorer - Content                                                                                                    | ස් 🔲 Resource Stati                                                    | stics Graph (Waiting u                     | p to 20s for Data)                                                                                         | 배 🛷 🏱                                                                                                    | - 0)                                      |
| BM Web Sphere M     BM Web Sphere M     BM Web Sphere M     BM M     BM M     BM M     Cueue Manage     M M     Cueue     Topics     Subscr                                                                                                    | II                                                                         | Execution Grou     Warning: Performanc     Warning: Performanc     Properties Quick View:     Name     Long Description     Shot Description | p defauit<br>a Impact - Row Debug Port<br>a Impact - Statistics Report | t active                                   | Valt                                                                                                    | Warning tex<br>when statist<br>enabled                                                                                    | t sho<br>ics a                            |
| Subserptions Subserptions Charlon and Charlon and Charl Connections Charl Connections Charlon Advanced Charlon Information Charlon Advanced Detects Charlon Subserve Definitions Services Charlon Subserve Charlon Subserve Charlo                                                                                                    | Queues used<br>User Trace<br>Service Trace                                 | m<br>Resources Quick View:                                                                                                    |                                                                        | MQSIS<br>None<br>None                      | TRSOAPADDRBASICCLIEN                                                                                       | TI⊧<br>>>                                                                                                    |                                           |
|                                                                                                    | thentication Information<br>ar Clusters<br>red Objects<br>ion Repositories | Name<br>ST_SOAPADDR_CLIE<br>ST_SOAPADDR_CLIE<br>ST_SOAPADDR_SER<br>ST_SOAPADDR_WO                                                            | Type<br>Message Flow<br>Message Flow<br>Message Flow<br>xsd zip        | Hun State<br>Running<br>Running<br>Running | Deployment time<br>27-Nov-2009 13:08:<br>27-Nov-2009 13:09:0<br>27-Nov-2009 13:09:0<br>27-Nov-2009 13:09:0 | Modification lime<br>1 24-Nov-2009 17:07:44<br>1 24-Nov-2009 17:07:44<br>5 25-Nov-2009 13:59:20<br>5 25-Nov-2009 13:59:22 | B<br>C<br>C<br>C<br>C<br>C<br>C<br>C<br>C |
|                                                                                                    | Deploy                                                                     | Last Updated: 14:42:07                                                                                                    |                                                                        |                                            |                                                                                                    |                                                                                                    |                                           |
| er Carlor Start<br>and Stop<br>Carlor Refresh<br>Ad Refresh<br>Ad Refresh | Start Stop Stop Stop Stop Stop Stop Stop Sto                               | Message Source                                                                                                    | CC<br>CC<br>CC<br>CC<br>CC<br>CC                                       | tart / stop<br>bllection u<br>o menu       | statistics<br>statistics<br>using pop-                                                                     | ]                                                                                                    |                                           |
|                                                                                                    | Statistics >                                                               | Start Message Row Statis                                                                                                    |                                                                        |                                            |                                                                                                    |                                                                                                    | _                                         |
|                                                                                                    | User Trace All Flows Trace Nodes All Flows Service Trace Flow Debug Port   | Start Resource Statistics<br>Stop Message Row Statis<br>Stop Resource Statistics                                                             | ics                                                                    |                                            |                                                                                                    |                                                                                                    |                                           |
| -                                                                                                    |                                                                            | -                                                                                                    |                                                                        |                                            |                                                                                                    |                                                                                                    | _                                         |

This slide shows a screen capture of the Message Broker Explorer. With the default execution group highlighted in the broker's navigator, this has opened the pop-up menu. You can select "statistics", then "Start resource statistics". This will tell the broker to start the collection of resource statistics on the specified execution group. When you do this, a message will be shown indicating that the system will incur a performance overhead.

When statistics collection has been started, the broker will collect and publish the statistics approximately every 20 seconds. The Message Broker Explorer will subscribe to the published data, and will present this information on the statistics views.

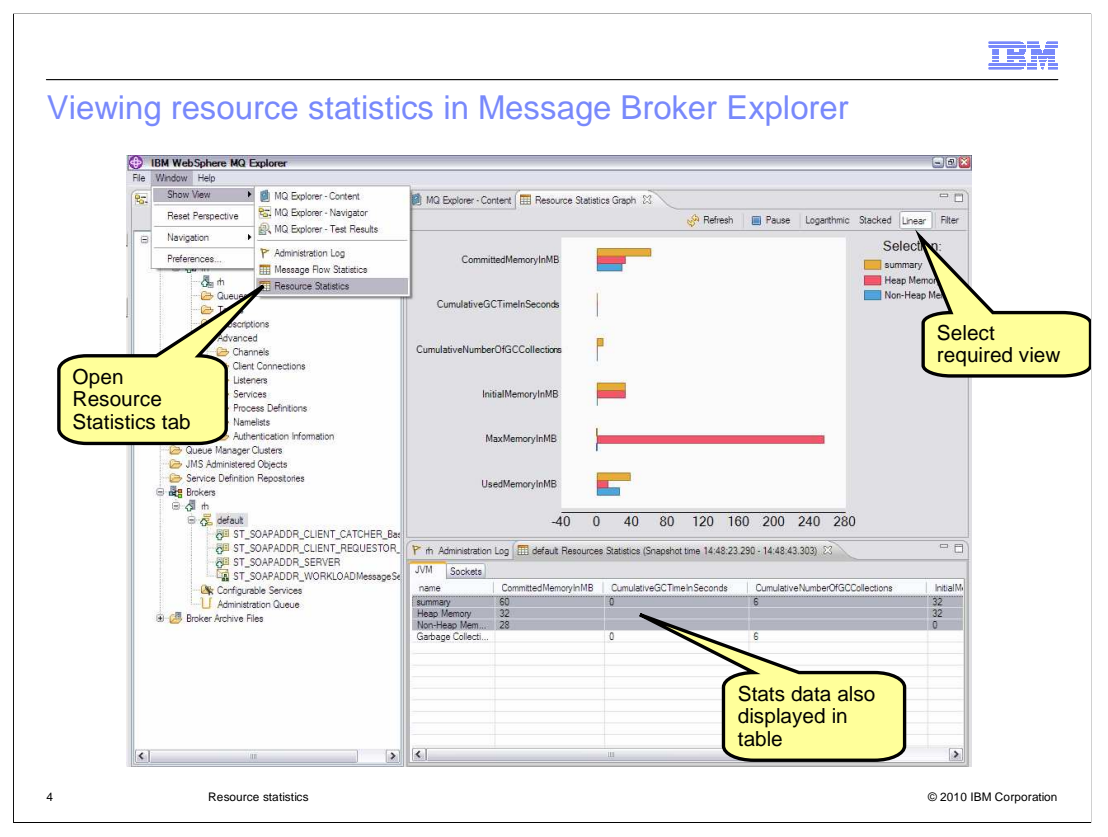

The published statistics can be viewed by opening a new view in the Message Broker Explorer. This view is the Resource Statistics view, and is opened by selecting "Window", then "Show View", then "Resource Statistics". This will open both a graphical view and a tabular view of the published statistics. You can select either the "JVM" tab or the "Sockets" tab, which will then show the appropriate data.

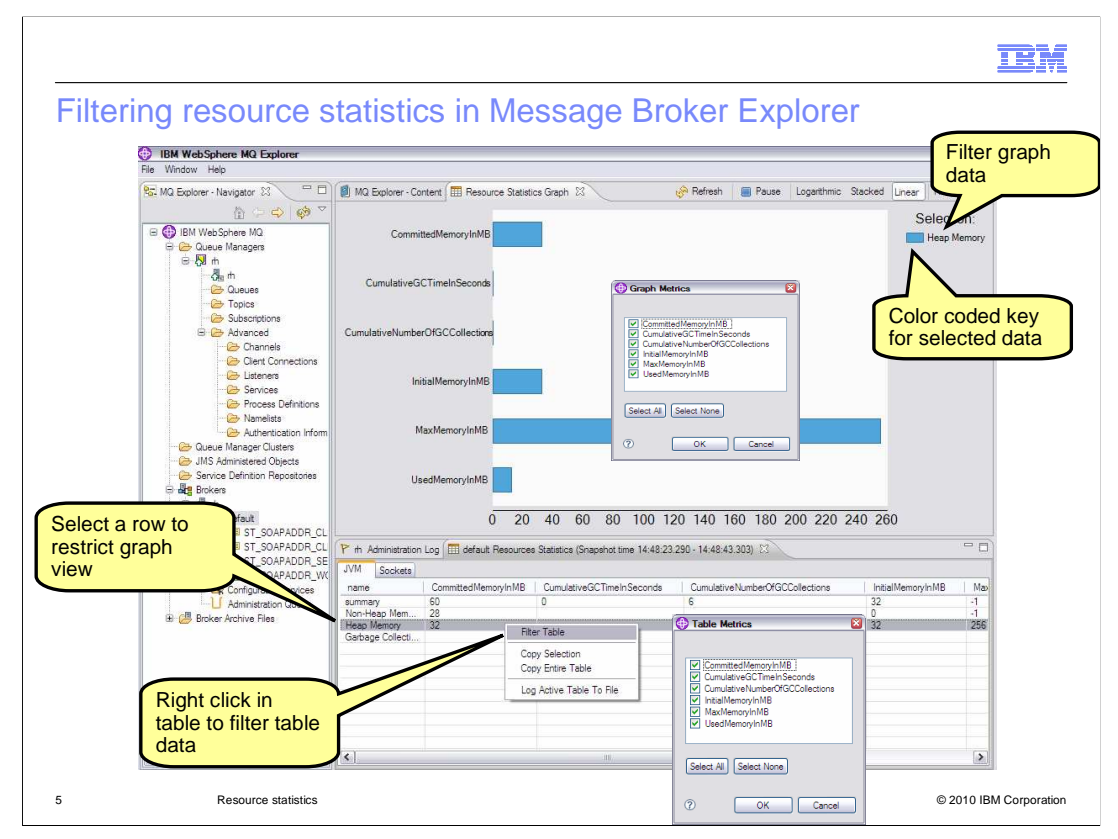

The results shown in Message Broker Explorer can be filter to just show the required data. To do this for the graphical view, use the Filter button, as shown on the top right of this screen capture. You can then select or deselect the specific data that you need.

You can perform the same action for the tabular data. In this case, right-click in the area of the table, and make the required selections in the table metrics window.

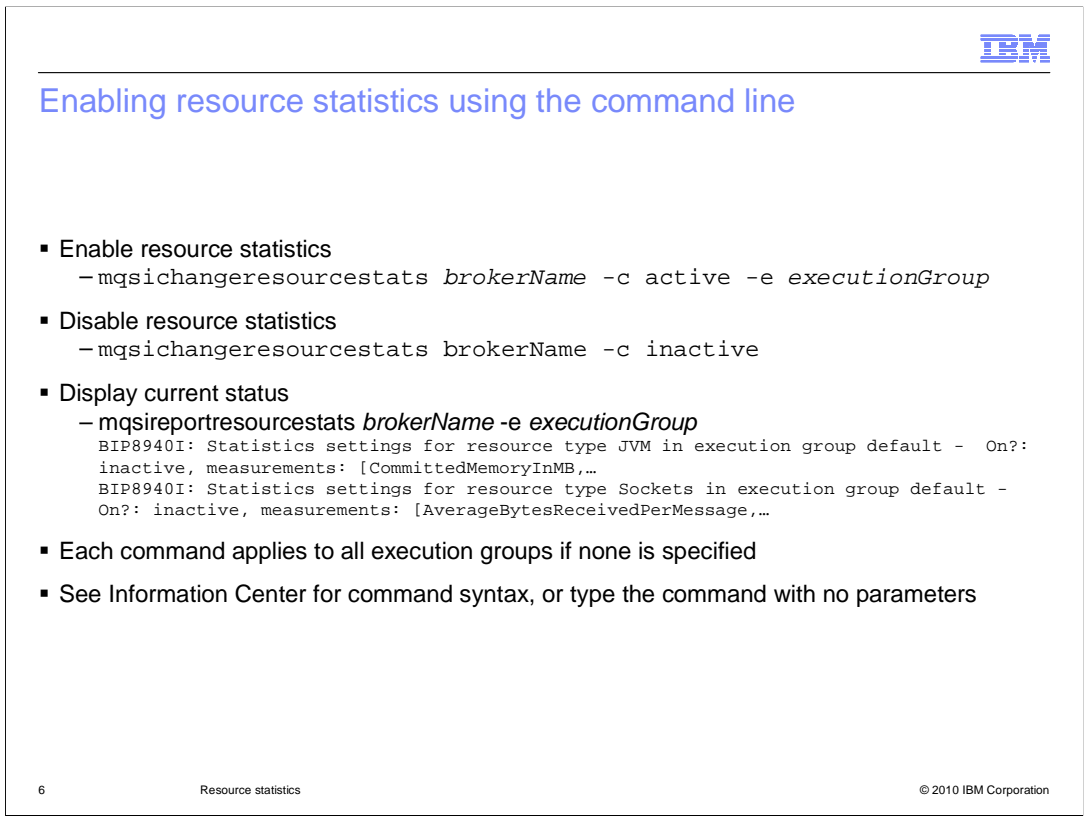

This slide shows how you can enable or disable resource statistics using the command interface. You can also display the current status of the resource statistics. If no execution group is specified, then each command will apply to all execution groups in the specified broker. For this reason, this command should be used carefully, since the activation of resource statistics for an entire broker can result in a performance overhead.

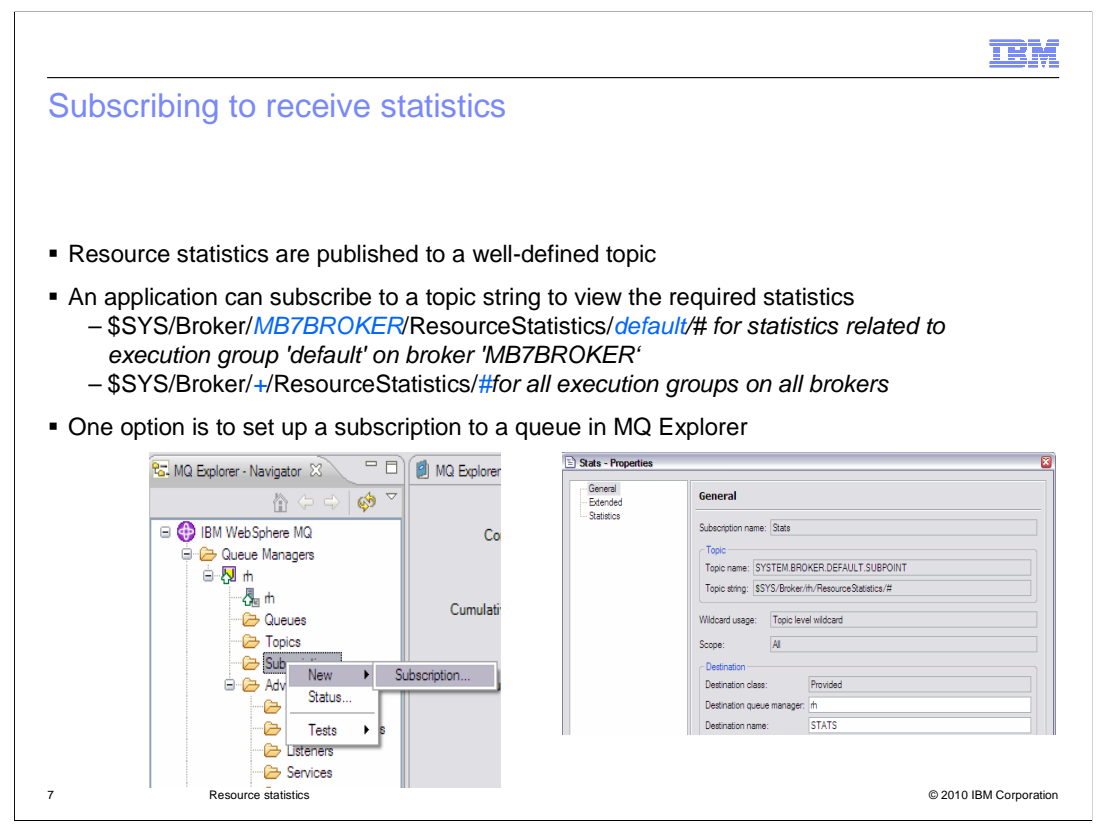

The Message Broker Explorer subscribes to well-defined topic in the broker, on which the statistics data is published. Any other application can also subscribe to this queue. You can specify a range of topic strings to subscribe to, depending on whether you need information for all brokers, all execution groups, or a subset of these. You can manually create the required subscription using the MQ Explorer to specify this. Do this by selecting "Subscriptions", right-clicking, and selecting new, subscription.

If you want to test this subscription, you can select topics, and select "Test Subscription" from the pop-up menu. In the subscription window, specify the topic string that you want to subscribe to, and click "Subscribe". Approximately every 20 seconds, the broker will publish the current resource statistics, and they will be shown in the Test Subscription window.

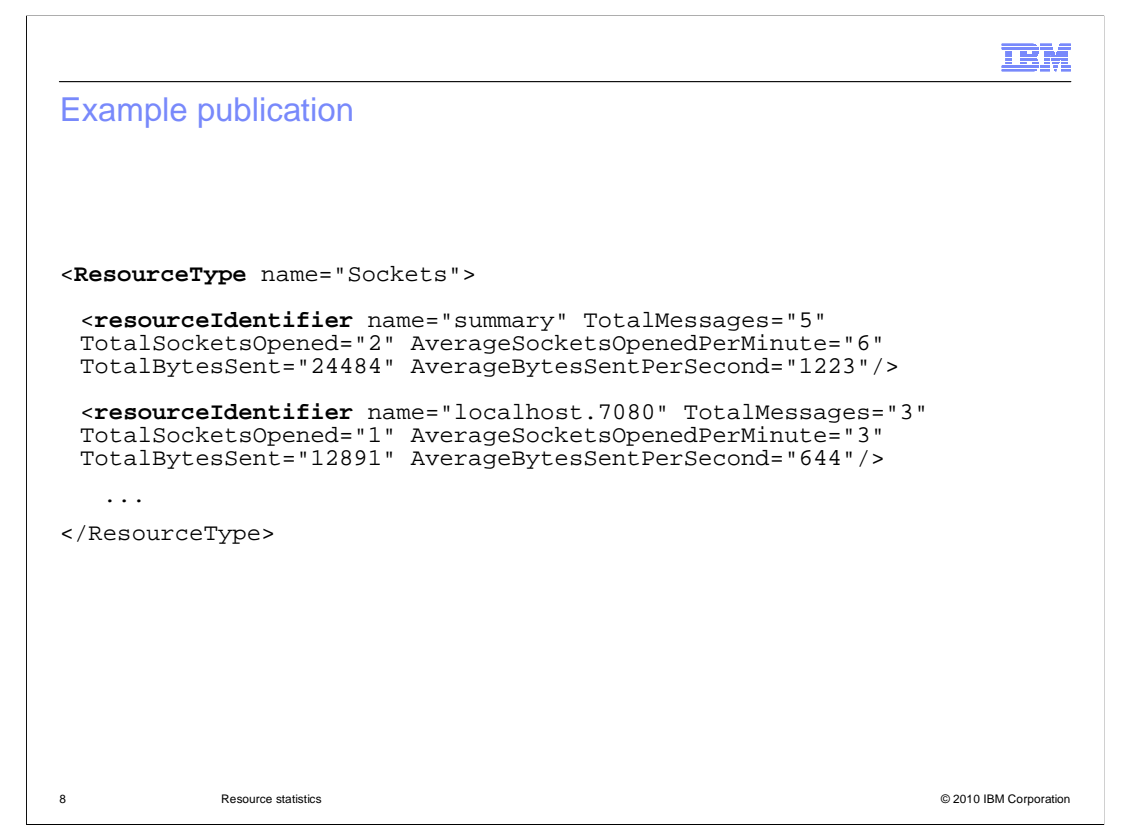

This is an example of the type of data published for a specific resource. This example shows sockets statistics, and shows a subset of the data that is published.

Each resource manager publishes a 'summary' record which collates the information for the whole execution group

Some resource managers also publish finer grained information for individual resources that they manage. For example, in the sockets statistics, information is published about sockets that are managed for each endpoint that the broker is sending messages to. This information is then combined into the summary record.

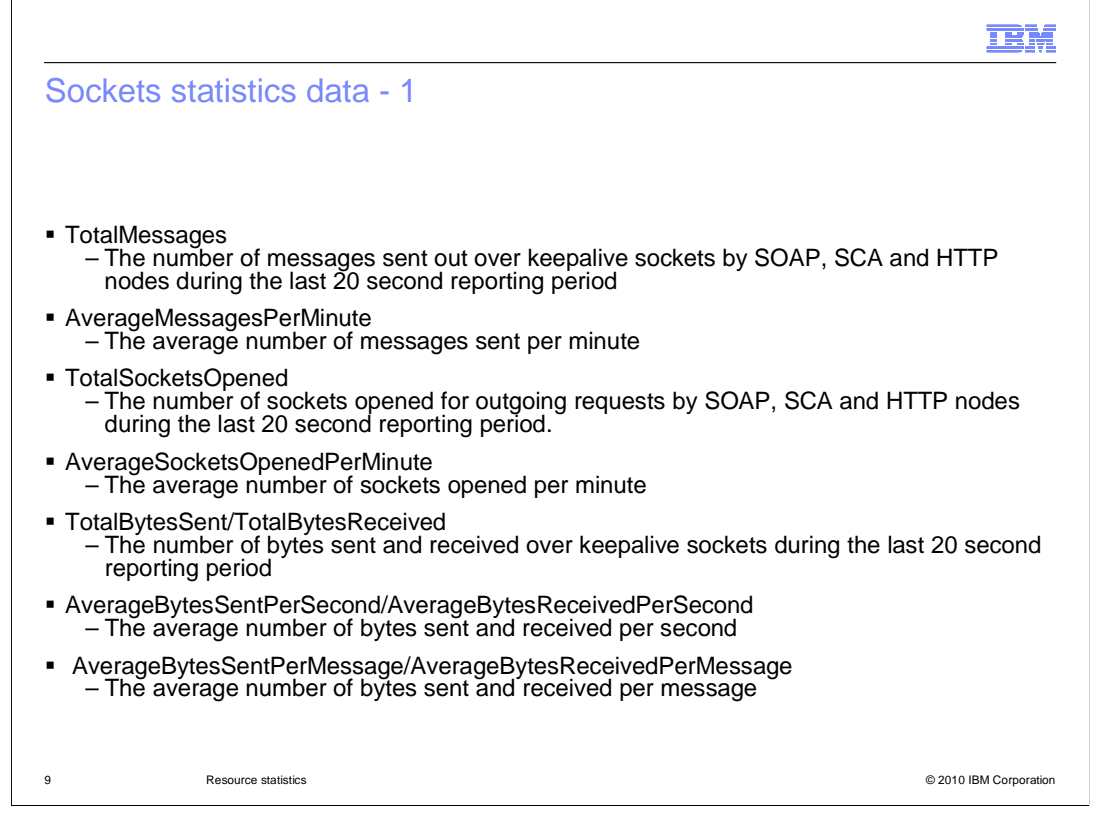

This slide shows the information that is collected and published for the number of socket requests within an execution group. Data is published every 20 seconds, and several values are calculated over a period of time. For example, the MB Explorer calculates the number of messages sent per minute.

The HTTP Request nodes do not use "keepalive" sockets, unless the property "Enable HTTP keep-alive" is set. The published statistics assume that if a socket has been requested, then a message will be sent on this socket. The published data uses the term "message", rather than "socket request".

A reply to an asynchronous request is counted as a separate outbound message. However, this will only appear in the published statistics for the execution group which hosts the reply node.

For the "TotalSocketsOpened" field, this represents the number of sockets opened for outgoing requests by SOAP, SCA and HTTP nodes during the last 20 second reporting period. This is not the total number of sockets open. Sockets opened earlier will still be open, whilst others will be closed if they are not in use.

The creation of sockets is an expensive operation, and the number of sockets available is a finite resource. If the workload is continuous and smooth then you should expect to see **TotalSocketsOpened** reflect an initial period of activity, but then fall as sockets start to be reused. If **TotalSocketsOpened** is fairly consistent over time then this might just indicate that the workload is not continuous. There is normally some socket creation going on, because sockets are closed after a period of inactivity or when they have been used many times. If **TotalSocketsOpened** increases over time then this can indicate an increasing workload, but more likely that sockets are not being reused. If you are using the HTTP MUBP Administration, Statistics pot is enabled. Check that the endpoint being invoked is configured to use keepAlives.

| ЈСКЕ                                                                 | ts statistics data - 2                                                                                                    | 2                                                                                                    |                                                                                                    |
|----------------------------------------------------------------------|----------------------------------------------------------------------------------------------------|----------------------------------------------------------------------------------------------------|----------------------------------------------------------------------------------------------------|
| The re<br>second                                                     | port also includes the num<br>d reporting period in each o                                                                                                    | ber of messages sent and receiv<br>of the ranges listed here                                                                                                    | red during the last 20                                                                                              |
| – Tw<br>– Re<br>– Re                                                 | o request messages sent,<br>sponse 1: 50000 bytes<br>port will show:<br>SentMessageSize_1KB-<br>ReceivedMessageSize_1<br>ReceivedMessageSize_1                                                                                                    | 10KB=2<br>10KB-100KB=1<br>10KB-1MB=1                                                                                                    |                                                                                                    |
| – Tw<br>– Re<br>– Re<br>•                                            | o request messages sent,<br>sponse 1: 50000 bytes<br>port will show:<br>SentMessageSize_1KB-<br>ReceivedMessageSize_1<br>ReceivedMessageSize_1<br>eld name for sent messages                                                                                                    | IOKB=2<br>IOKB-100KB=1<br>IOOKB-1MB=1<br>Field name for received messages                                                                                                    | Message size range in bytes                                                                                         |
| – Tw<br>– Re<br>– Re<br>•<br>•                                       | or request messages sent,<br>sponse 1: 50000 bytes<br>port will show:<br>SentMessageSize_1KB-<br>ReceivedMessageSize_1<br>ReceivedMessageSize_1<br>eld name for sent messages<br>entMessageSize_0-1KB                                                                                                    | 10KB=2         10KB-100KB=1         100KB-1MB=1         Field name for received messages         ReceivedMessageSize_0-1KB                                                                                                    | Message size range in bytes<br>0 to 999                                                                             |
| – Tw<br>– Re<br>– Re<br>•<br>•                                       | or request messages sent,<br>sponse 1: 50000 bytes<br>port will show:<br>SentMessageSize_1KB-<br>ReceivedMessageSize_1<br>ReceivedMessageSize_1<br>eld name for sent messages<br>entMessageSize_0-1KB<br>entMessageSize_1KB-10KB                                                                                                    | 10KB=2         10KB-100KB=1         100KB-1MB=1         Field name for received messages         ReceivedMessageSize_0-1KB         ReceivedMessageSize_1KB-10KB                                                                                                    | Message size range in bytes<br>0 to 999<br>1000 to 9999                                                             |
| – Tw<br>– Re<br>– Re<br>•<br>•<br>•                                  | o request messages sent,<br>sponse 1: 50000 bytes<br>port will show:<br>SentMessageSize_1KB-<br>ReceivedMessageSize_1<br>ReceivedMessageSize_1<br>eld name for sent messages<br>entMessageSize_0-1KB<br>entMessageSize_1KB-10KB<br>entMessageSize_10KB-100KB                                                                                   | 10KB=2         10KB-100KB=1         100KB-1MB=1         Field name for received messages         ReceivedMessageSize_0-1KB         ReceivedMessageSize_1KB-10KB         ReceivedMessageSize_10KB-100KB                                                                                                    | Message size range in bytes<br>0 to 999<br>1000 to 9999<br>10000 to 99999                                           |
| - Tw<br>- Re<br>- Re<br>•<br>•<br>•<br>•<br>•                        | or request messages sent,<br>sponse 1: 50000 bytes<br>port will show:<br>SentMessageSize_1KB-<br>ReceivedMessageSize_1<br>ReceivedMessageSize_1<br>eld name for sent messages<br>entMessageSize_0-1KB<br>entMessageSize_10KB-100KB<br>entMessageSize_10KB-100KB<br>entMessageSize_100KB-1MB                                                    | 10KB=2         10KB-100KB=1         100KB-1MB=1         Field name for received messages         ReceivedMessageSize_0-1KB         ReceivedMessageSize_1KB-10KB         ReceivedMessageSize_10KB-100KB         ReceivedMessageSize_10KB-100KB         ReceivedMessageSize_10KB-100KB                                       | Message size range in bytes<br>0 to 999<br>1000 to 9999<br>10000 to 99999<br>100000 to 999999                       |
| - Tw<br>- Re<br>- Re<br>- Re<br>- Re<br>- Re<br>- Re<br>- Re<br>- Re | or request messages sent,<br>sponse 1: 50000 bytes<br>port will show:<br>SentMessageSize_1KB-<br>ReceivedMessageSize_1<br>ReceivedMessageSize_1<br>eld name for sent messages<br>entMessageSize_0-1KB<br>entMessageSize_0-1KB<br>entMessageSize_10KB-100KB<br>entMessageSize_10KB-100KB<br>entMessageSize_100KB-1MB<br>entMessageSize_1MB-10MB | 10KB=2         10KB-100KB=1         100KB-1MB=1         Field name for received messages         ReceivedMessageSize_0-1KB         ReceivedMessageSize_1KB-10KB         ReceivedMessageSize_10KB-100KB         ReceivedMessageSize_10KB-100KB         ReceivedMessageSize_10MB-100KB         ReceivedMessageSize_10MB-10MB | Message size range in bytes<br>0 to 999<br>1000 to 9999<br>10000 to 99999<br>100000 to 999999<br>1000000 to 9999999 |

The sockets statistics also provides information on the number and size of messages sent. It also provides a breakdown of sent and received messages. Messages are broken down into size ranges, as shown on this slide.

The AverageBytesSentPerSecond and AverageBytesReceivedPerSecond give you an average of the data being sent or received. Note that this measurement will be skewed if you have infrequent messages that are significantly larger or smaller then the norm. In this cases the metrics SentMessageSize\* and ReceivedMessageSize\* give a better profile of message sizes flowing from and to each endpoint.

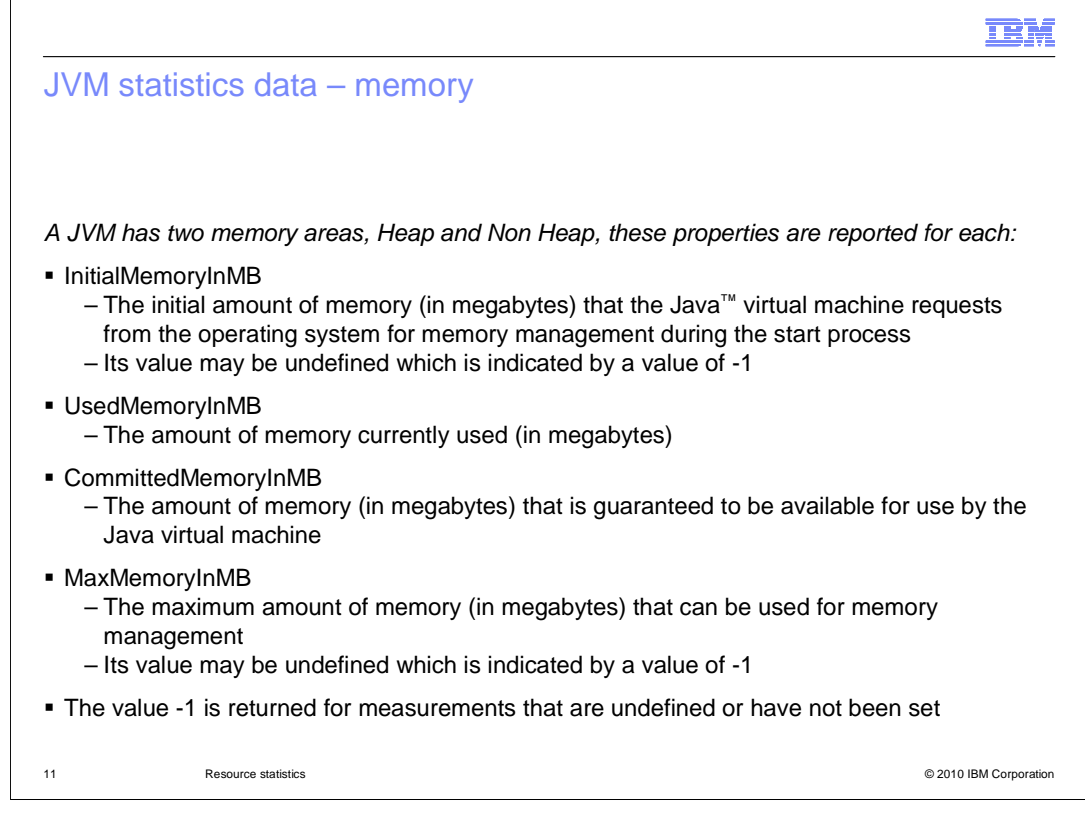

It can be useful to know how much memory is being used by the JVM of an execution group. Operating system tools can give you the total memory used by the "data-flow-engine" process, but do not show you how that memory is divided between Java and non-Java processing in the execution group.

The JVM memory published data has several fields which break down this usage. **CommittedMemoryInMB** tells you how much memory is currently allocated to the JVM and **MaxMemoryInMB** tells you how big this can grow.

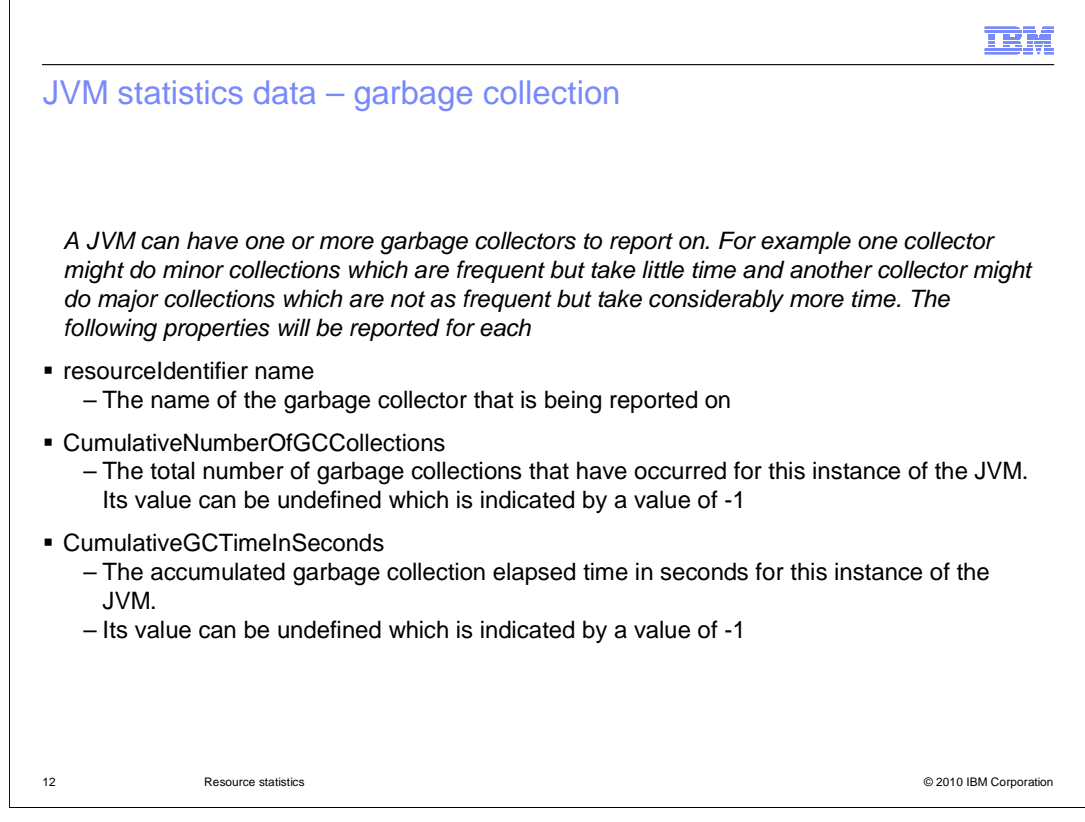

The JVM periodically performs a garbage collection. If

**CumulativeNumberOfGCCollections** is increasing frequently, then the garbage collection might be excessive. A certain level of garbage collection is expected and required, but excessive garbage collection can impact performance. If

**CumulativeGCTimeInSeconds** is increasing at more than 2 seconds per 20 second interval, then you should consider increasing the "JVM Max Heap size" for your execution group. Also, inspect any Java Plug-in nodes or Java compute nodes in your message flows to ensure that you are not creating and deleting many objects that can be reused.

If the **CumulativeGCTimeInSeconds** is increasing by more than 2 seconds per interval, then consider to increasing the maximum heap size" to reduce this. If your **UsedMemoryInMB** is never close to your **InitialMemoryInMB** then this indicates that you are pre-allocating more memory for the heap than necessary, and you could reduce the JVM minimum heap size value for you execution group to a value closer to the **UsedMemoryInMB** value. Changes to these values this should be done gradually to find the optimum settings.

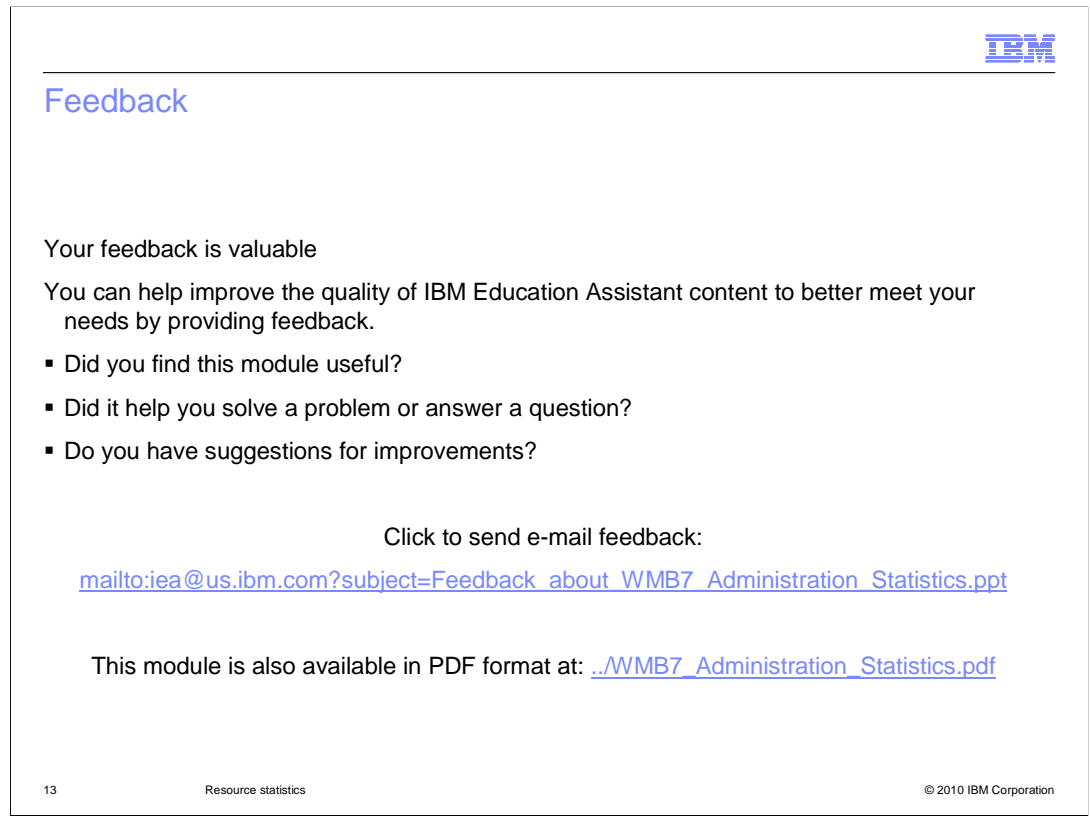

You can help improve the quality of IBM Education Assistant content by providing feedback.

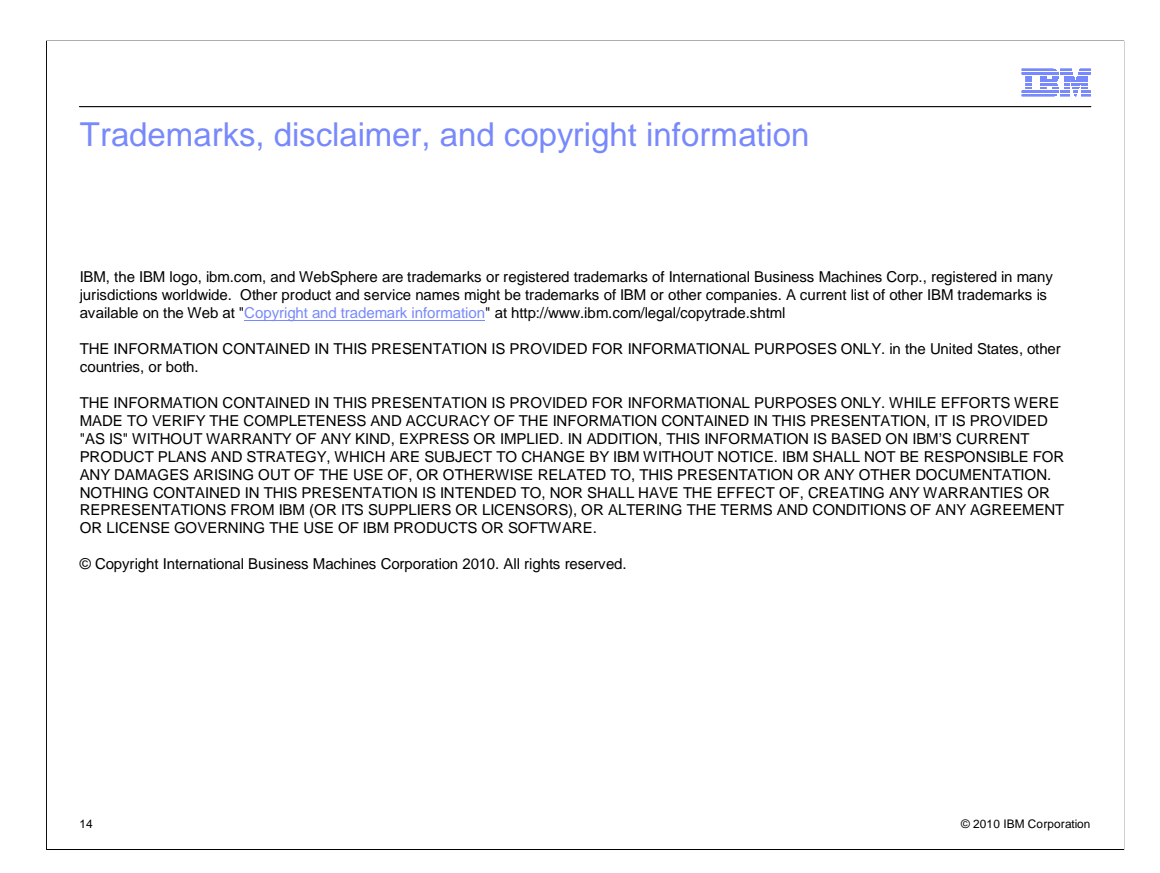